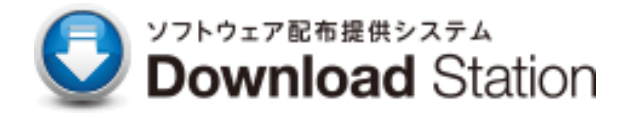

## ウイルス対策ソフト Windows アンインストールマニュアル

2024 年3 月 第 1 版 IT センター

## 目次

| 1. アンインストール    | 3 |
|----------------|---|
| 1.1 アンインストール方法 | 3 |

1 アンインストール

以下の手順に従い、作業を進めてください。

① Windowsのロゴをクリックします。

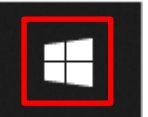

② 〈設定〉をクリックします。

| Q 77Y          | 、設定、ドキュメントの        | )検索                  |                       |                |                   |  |
|----------------|--------------------|----------------------|-----------------------|----------------|-------------------|--|
| Microsoft Edge | )済み                |                      |                       | <u> </u>       | てのアプリ >           |  |
| Edge           | Word               | Excel                | PowerPoint            | x-11           |                   |  |
| Microsoft Sto  | ore フォト            | 会設定                  | OneNote               | <b>二</b><br>電卓 | <b>ビン</b><br>クロック |  |
| <b>王</b> 根     | <b>ジ</b> ア<br>ペイント | <b>ニ</b><br>エクスプローラー | <b>レビ</b><br>映画 & テレビ | C<br>Kyr       |                   |  |

③ 〈アプリ〉→〈インストールされているアプリ〉の順こクリックします。

| ← 設定 O8 ppt<br>kandaipjt8@outlook.com             | - ם<br>דרת                                               | × |
|---------------------------------------------------|----------------------------------------------------------|---|
| 設定の検索 Q                                           | 8= インストールされているアプリ<br>PC 上のアプリのアンインストールと管理                | > |
| ■ ンステム<br>移 Bluetooth とデバイス                       | アプリの詳細設定<br>アプリの取得、アプリのアーカイズ、更新プログラムのアンインストールを行う場所を選択します | > |
| <ul> <li>ネットワークとインターネット</li> <li>個人用設定</li> </ul> |                                                          | > |
| <ul> <li>アプリ</li> <li>アカウント</li> </ul>            | ▶ オフライン マップ<br>ダウンロード、保存場所、マップ更新                         | > |
| <ul> <li>時刻と言語</li> <li>ゲー/</li> </ul>            | Web サイト用のアプリ<br>ブラウザーではなくアプリで開くことができる web サイト            | > |
| <ul> <li>サーム</li> <li>アクセシビリティ</li> </ul>         | した<br>ビデオの再生<br>ビデオ調整、HDR ストリーミング、バッテリー オプション            | > |
| プライバシーとセキュリティ                                     | スタートアップ                                                  |   |

④ 〈Trend Micro Apex One セキュリティエージェント〉をクリックし、
 〈アンインストール〉をクリックします。

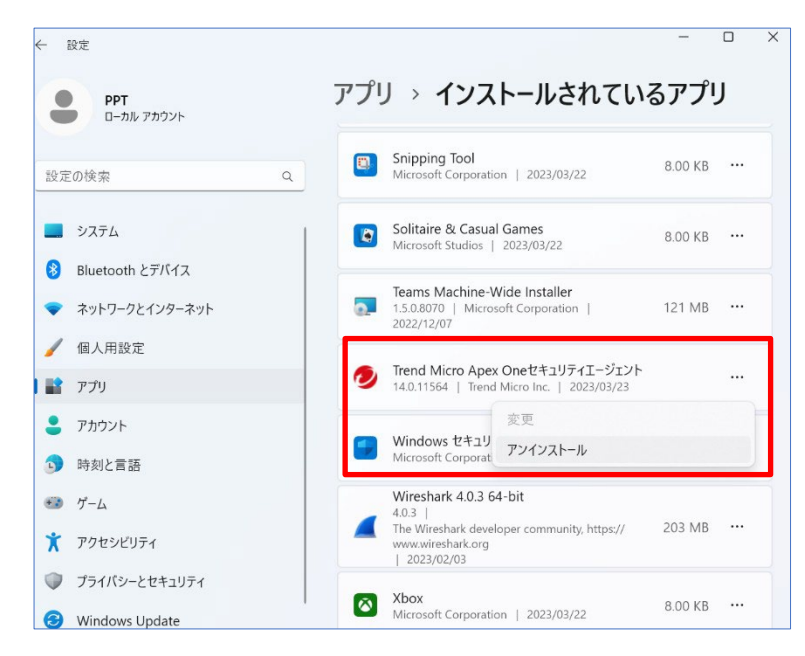

⑤ アンインストール実行画面が表示されるので、そのまましばらく待ちます。

| Trend Micro Apex Oneのアンインス | JV          |
|----------------------------|-------------|
|                            |             |
| アンインストールを実行中です。し           | ばらくお待ちください。 |
| 「アンインストールのステーダス――<br>情報の取得 |             |
| サービスの削除                    |             |
| ActiveXコントロールの削除           |             |
| データベースエントリの削除              |             |
| プログラムファイルの削除               |             |
| レジストリエントリの削除               | r           |

⑥ 以下画面が表示されるため、「OK」をクリックし、再起動してください。

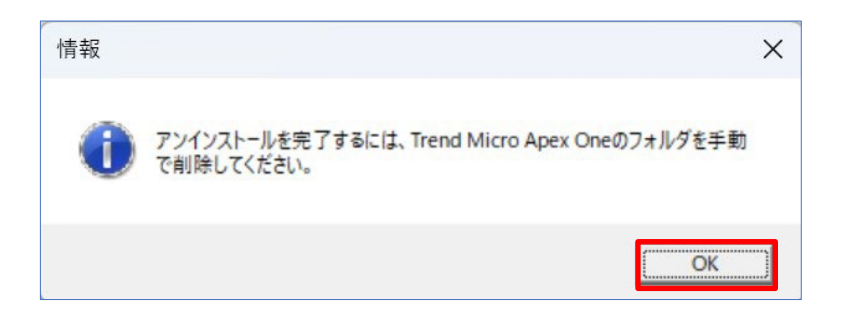

⑦ 再起動後、「エクスプローラ」を起動し、「Trend Micro」フォルダを削除します。
 ※格納場所→C:¥Proglam File(×86)¥Trend Micro

| 名前                            | 更新日時 削除 (Delete) | 種類    |
|-------------------------------|------------------|-------|
| 🦰 Mozilla Maintenance Service | x c 🗹            |       |
| MSBuild                       | ┣ 開<             | Enter |
| Conline Services              | ② 新しいタブで開く       |       |
| Reference Assemblies          | □ 新しいウィンドウで開く    |       |
| Teams Installer               |                  | かする   |
| Trend Micro                   | ☆ スタート メニューにピン留め | する    |
| Windows Defender              | 「アフロファイルに圧続する    |       |

以上で、アンインストールは完了です。